# STUCK TRYING TO ADD AN EVENT TO Central Pulse-

Follow the four simple steps below and easily promote your events to all enrolled students

Use this QR code or search ccsu.givepulse, log in and get started!

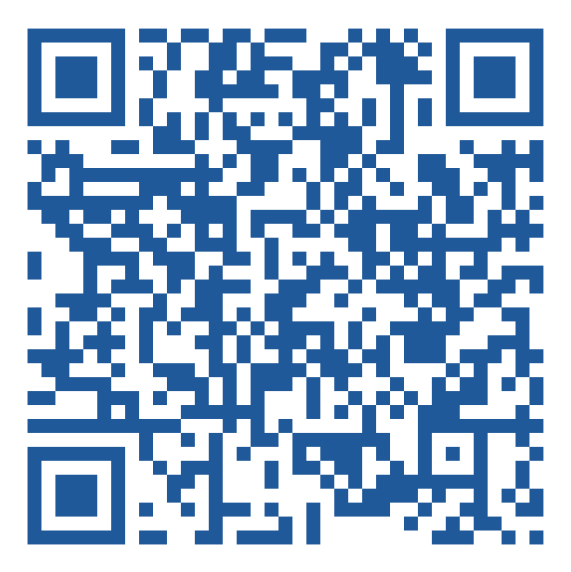

https://ccsu.givepulse.com

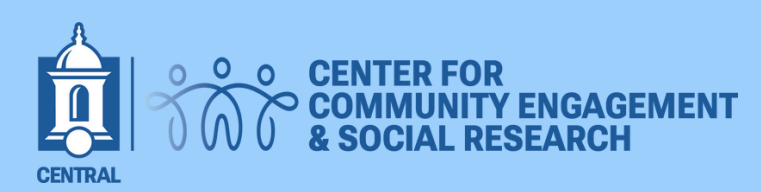

# EVENT QUICK GUIDE

|                                     |                                                                                                    | Explore Activity N V EN C                                        |
|-------------------------------------|----------------------------------------------------------------------------------------------------|------------------------------------------------------------------|
|                                     | Central Connecticut State University                                                                                                    | Joined                                                           |
|                                     | People Impacts Hours<br>10,661 1 5                                                                                                    |                                                                  |
| Home                                | vents Internships Affiliates Subgroups Classes People Impacts Wall Search                                                                                                    | Add Impact                                                       |
| About                               |                                                                                                    | Administrators                                                   |
| Central C<br>emphasiz<br>prepares : | nnecticut State University is a community of learners dedicated to teaching and scholarship that<br>development and application of knowledge and ideas through research and outreach activities, and<br>udents to be thoughtful, responsible, and successful citizens. | Beth Frankel<br>Merenstein<br>Primary Administrator<br>Message   |
| Spotligh                            |                                                                                                    | People                                                           |
|                                     | CENTER FOR SUCLEMENT                                                                                                    | 🌖 🚍 🚱 🚺 🍩 \cdots                                                 |
|                                     | The Center for Community Engagement and Social Research and the<br>Faculty Senate on Community Engagement Committee welcome you to the<br>Community Engagement<br>Recognition and Awards Ceremony                                                                      | Want to have a(n)<br>opportunity featured?<br>Submit Opportunity |
| Comn                                | Inity Engagement Recognition and Awards Ceremony<br>direcognize contributions to community engagement through faculty student, and community partnerships                                                                                                    | Location<br>1615 Stanley St, New Britain, CT                     |

## Step 1:

#### Once you reach this page, scroll to where you see "Want to have an opportunity featured?" and click submit opportunity

|                                                   | E                                                                                                    | English <del>-</del> | Explore  | My Activity 👻     | 💦 Hi Noura 👻 🔀 |
|---------------------------------------------------|----------------------------------------------------------------------------------------------------|----------------------|----------|-------------------|----------------|
| Central Co                                        | nnecticut State University   Submit your Opportunity                                                                                                    |                      |          |                   |                |
| Central Connecticut State U                       | niversity / Submit Opportunity                                                                                                    |                      |          |                   |                |
| Classic timeslot event changes are in preparation | reation and open opportunity timeslot events will be retired on February 27th. Existing open events will be migrate for the release of new settings (i.e. blocking dates). To learn more click here                                                                                                    | ed to end or         | n Decemb | oer 31st, 2025. T | hese           |
| Please fill in all required                       | event fields                                                                                                    |                      |          |                   |                |
| Name *                                            | A great name is unique and descriptive                                                                                                    |                      |          |                   |                |
| Virtual/Remote<br>Opportunity                     | No                                                                                                    |                      |          |                   |                |
| Туре *                                            | Volunteer Opportunity     Single Day     No Shifts/Timeslots     Image: Comparison of the second second seco |                      |          |                   |                |
| When *                                            | Start Date     Start Time     End Time       03/20/2025     12 v     00 v     pm v     4 v     00 v     pm v                                                                                                    |                      |          |                   |                |
| Timezone *                                        | (GMT-05:00) Eastern Time (US & Canada)                                                                                                    |                      |          |                   |                |
| Participants Needed *                             | 20<br>Number of spots available or the maximum number of registrants allowed/needed.                                                                                                    |                      |          |                   |                |

Step 2:

### Fill out the information required

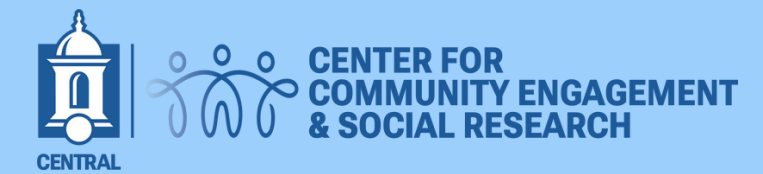

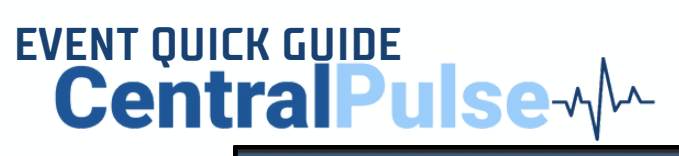

|                                                         | English 👻 Explore My Ac                                                                                                    | ctivity 👻 📡 Hi Noura 👻 |   |  |  |  |
|---------------------------------------------------------|----------------------------------------------------------------------------------------------------|------------------------|---|--|--|--|
|                                                         | Thanks for your submission!                                                                                                    | ×                      | < |  |  |  |
| Event   Edit                                            |                                                                                                    |                        |   |  |  |  |
| Basics                                                  | Please fill out all sections to finish submitting your opportunity   Logos Additional Info   Social Causes   Skills SDGs                                                                                                  |                        |   |  |  |  |
| Event created by Noura<br>Bouajjaj on March 18,<br>2025 | Event Logo     Choose File   No file chosen     Current Event Logo     Add a unique photo (minimum of 330px by 330px) to help make your group listing more unique and easier for users to find.                           |                        |   |  |  |  |
|                                                         | Cover Image<br>Classic View (Remove Cover Image)<br>Add a photo to get people excited! For best quality on classic view, your cover image should be 1170px by 200px or<br>larger up to 4MB.<br>Choose File No file chosen |                        |   |  |  |  |
|                                                         | Choose File INo file chosen                                                                                                    |                        |   |  |  |  |

Step 3:

Add a logo and cover image for you event. This step is optional but can make a big difference in gaining attraction!

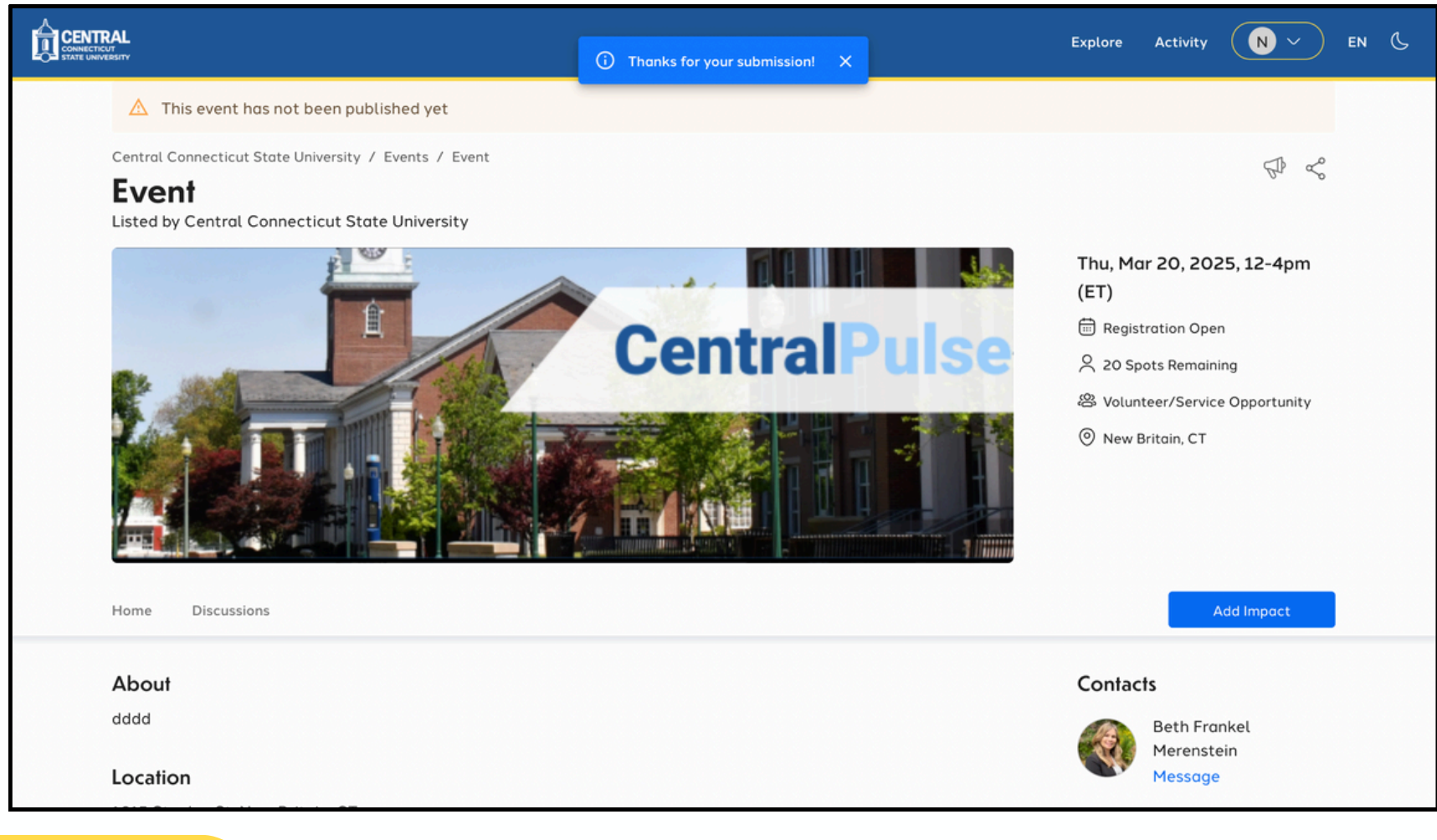

Submit! (Wait for your event to be approved, and once it is, you're all set!)

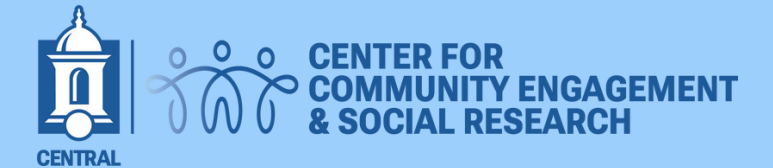

Step 4: